# CEREBRO INTELLIGENCE User Manual

**User Settings** v1.0

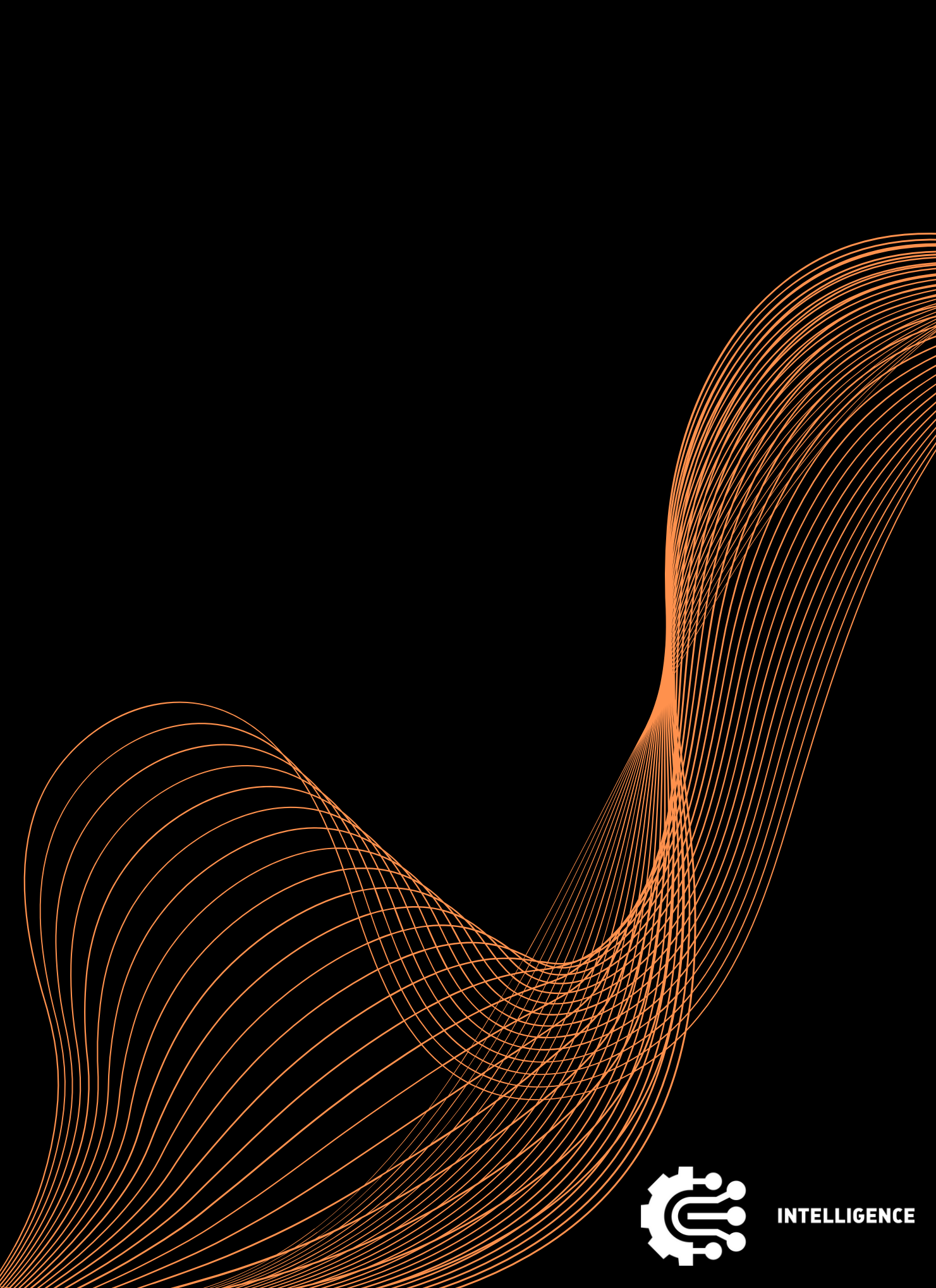

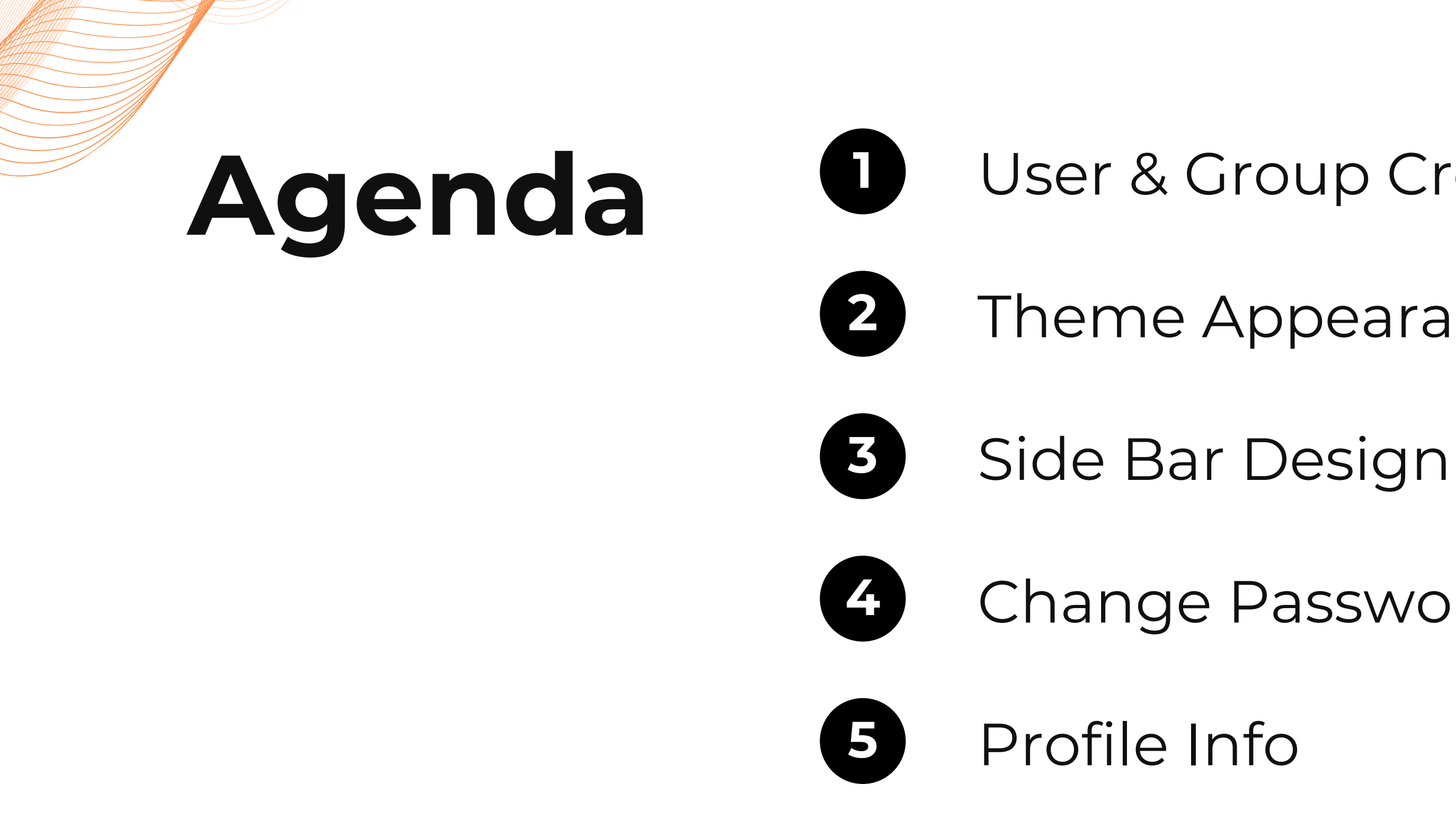

### **User & Group Creation**

### Theme Appearance

### Change Password

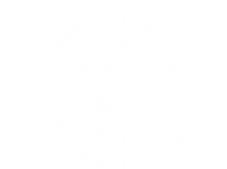

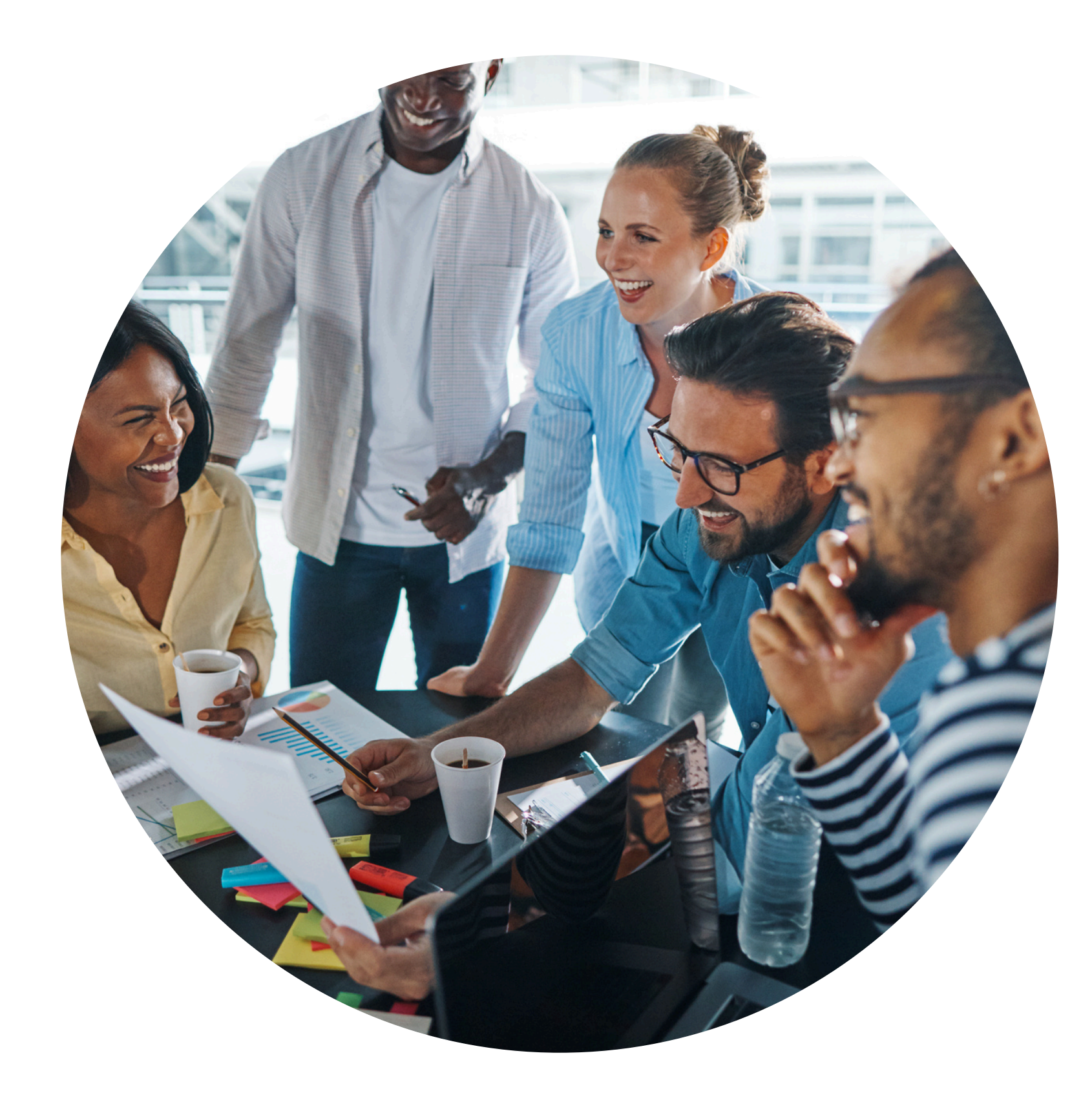

You can create users and assign them to a group!

### User & Group Creation

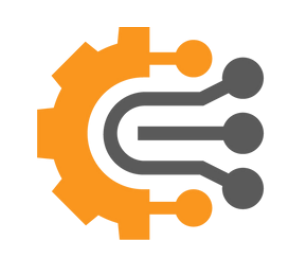

## How to Create a User

|   | 😂 DATA 🛛 🕕 ALERTS 🛛 🖄 REPORTS          | <b>1</b> | 1 | 🌣 intec     | h@gmail.com<br>INTECH |  |
|---|----------------------------------------|----------|---|-------------|-----------------------|--|
|   | + Create a user                        |          |   | Lusers      |                       |  |
|   | Namat                                  |          |   | Groups      |                       |  |
|   |                                        | Active   |   | Consumption |                       |  |
|   | Please, specify the name               |          |   |             | $\overline{2}$        |  |
|   | Username*                              | _        |   |             |                       |  |
|   | Please, specify the username           | - 1      |   |             |                       |  |
|   | Password*                              |          |   |             |                       |  |
|   | Please specify the password            |          |   |             |                       |  |
|   | Pieuse, specify the pussion            |          |   |             |                       |  |
| 1 | Confirmed*                             | - 1      | 1 |             |                       |  |
|   | Please, specify the confirmed password |          |   |             |                       |  |
|   | Email*                                 | _        |   |             |                       |  |
|   | Please, specify the email              |          |   |             |                       |  |
|   | Description                            |          |   |             |                       |  |
|   |                                        | 1        |   |             |                       |  |
|   | ·                                      | "        |   |             |                       |  |

## Click on the wrench icon in the top-right menu.

Select User from the menu. This will take you to the user creation page.

Click on Create User and fill in all the required fields.

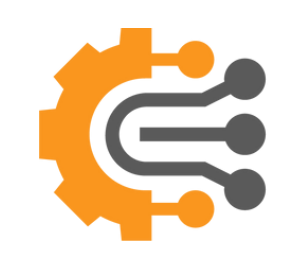

## How to Create a User

| + | Create a user Save user                |                               |            |
|---|----------------------------------------|-------------------------------|------------|
|   |                                        | Z Active                      |            |
|   | Please, specify the name               | 7                             |            |
|   | Username*                              |                               |            |
|   |                                        |                               |            |
|   | Please, specify the username           | Save user                     |            |
|   | Password*                              |                               |            |
|   |                                        | be name                       |            |
|   | Please, specify the password           |                               |            |
|   |                                        |                               |            |
|   | Contirmed*                             | ie username                   |            |
|   | Place envity the confirmed recovered   |                               |            |
|   | Preuse, specify the confirmed password |                               |            |
|   | Email*                                 | ne password                   |            |
|   |                                        |                               |            |
|   | Please, specify the email              |                               |            |
|   |                                        | ne confirmed password         |            |
|   | Description                            |                               |            |
|   |                                        |                               |            |
|   |                                        | be email                      |            |
|   |                                        | Description                   |            |
|   |                                        |                               |            |
|   |                                        |                               |            |
|   |                                        | Type*                         |            |
|   |                                        | None                          |            |
|   |                                        | Please, specify the user type |            |
|   |                                        | Groups                        |            |
|   |                                        | Administrator                 | Client     |
|   |                                        | Financial                     | Management |
|   |                                        |                               |            |

- **O4** To assign the user to a group, check the desired group in the Group box.
- **05** To publish a user, check the active checkbox, to inactive a user, uncheck the active checkbox
- **06** Click Save to complete the process.

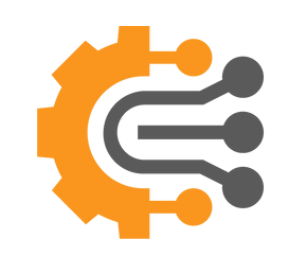

## How to Create a Group

|                               |                       | REPORTS             |                      | ÷   | <b>p</b>    |  |
|-------------------------------|-----------------------|---------------------|----------------------|-----|-------------|--|
| Create a group 📗 🖺 Sav        | e group               |                     |                      |     | Users       |  |
|                               |                       |                     |                      |     | Groups      |  |
| lame                          | -                     |                     |                      | E   | Consumption |  |
| lease, specify the group name | 9                     |                     |                      |     |             |  |
| escription                    |                       |                     |                      |     |             |  |
|                               |                       |                     |                      |     |             |  |
|                               |                       |                     |                      |     |             |  |
| ermissions                    |                       |                     |                      |     |             |  |
| Create Datasets               | Edit Datasets         | Delete Datasets     | View Datasets        |     |             |  |
| Create Expressions            | Edit Expressions      | Delete Expressions  | View Expressions     |     |             |  |
| Create Data Sources           | Edit Data Sources     | Delete Data Sources | View Data Sources    |     |             |  |
| Create Alerts                 | Edit Alerts           | Delete Alerts       | View Alerts          |     |             |  |
| Create Users                  | Edit Users            | Delete Users        | View Users           |     |             |  |
| Create Reports                | Edit Reports          | Delete Reports      | View Any Report      |     |             |  |
| Create Da                     | Edit Data             | Delete Data         | View Data Correction |     |             |  |
| Manage Serverma               | Notify on Data Import | View Consumption    |                      |     |             |  |
| Jsers                         | ✔                     |                     |                      | n I |             |  |
| Amer Moukdad                  | -                     | Anna Boueid         |                      |     |             |  |

Click on the Wrench icon in the top-right menu.

Select Groups from the menu. This will take you to the Group creation page.

Click on Create Group and fill in all the required fields.

To assign users to this group, check the desired users in the User box.

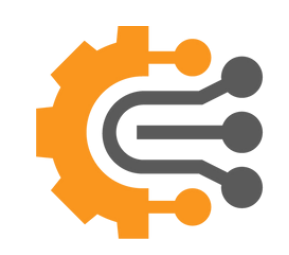

## How to Create

|                          | rouc                  |                    |
|--------------------------|-----------------------|--------------------|
|                          |                       |                    |
| + Create a group         | bup                   |                    |
| Permissions              | -7                    |                    |
| Ceate Datasets           | Luit Datasets         | Delete Datasets    |
| Create Expressions       | Edit Expressions      | Delete Expression  |
| Freate Data Sources      | Edit Data Sources     | Delete Data Source |
| Seate Alerts             | Edit Alerts           | Delete Alerts      |
| Create Users             | Edit Users            | Delete Users       |
| Create Reports           | Edit Reports          | Delete Reports     |
| Create Data              | Edit Data             | Delete Data        |
| Manage Search Schema     | Notify on Data Import | View Consumptio    |
|                          |                       |                    |
| Users                    |                       |                    |
| Amer Moukdad             |                       | Anna Boueid        |
| Charbel Slaibe           |                       | Christian Bassil   |
| Dany Kiame               |                       | David Nassif       |
| DevTeam                  |                       | George Ghalbur     |
| Intech                   |                       | Jihad Fares        |
| Reports                  |                       |                    |
| SVC Analysis Rev Vs Cost |                       | Adver Vs ADN       |
| By Adnetwork             |                       | By Adnetwork B     |
| By Advertiser            |                       | Daily Log          |
|                          |                       | DLR Marketing      |
| DLR Marketing Summary    |                       | Fifteen Minutes    |
| Marketing Summary        |                       | MKT Dashboard      |

05

06

07

To add permissions, select the required features from the Permission box.

To assign specific reports, check the reports in the Reports box. If you want to grant access to all reports automatically, check "View any report" in the Permission section.

Click Save to complete the process.

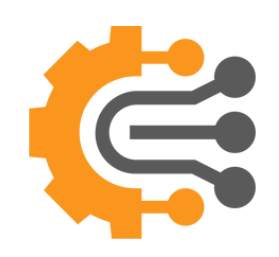

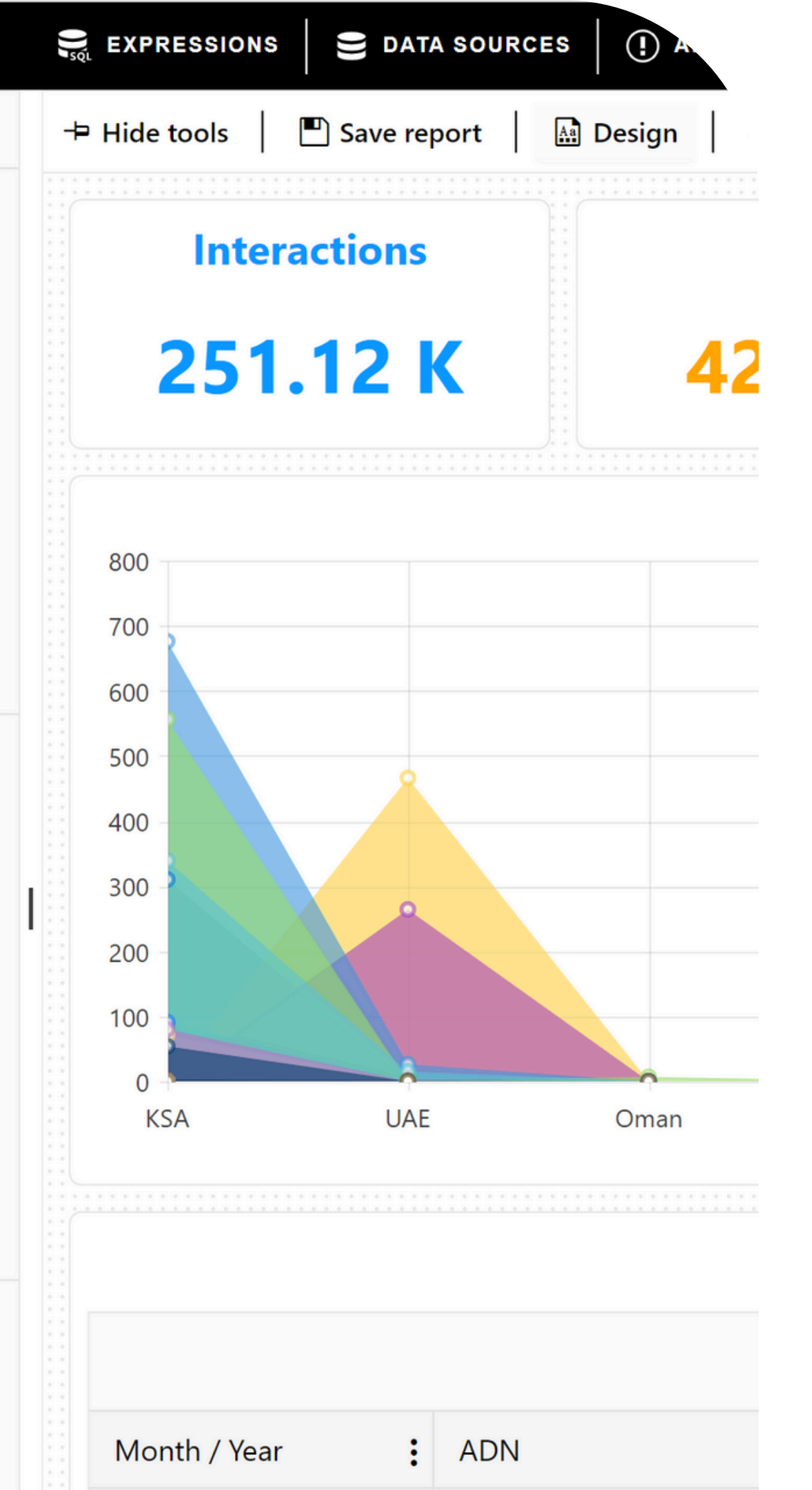

### **Theme Appearance**

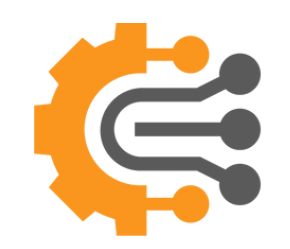

## How to Change the Appearance

|   | <pre> intech@gmail.com INTECH  Appearance  </pre> |                |           |   | 02 |
|---|---------------------------------------------------|----------------|-----------|---|----|
|   | Change Password                                   |                |           |   |    |
| - | I Sidebar Designer I→ Log Out                     | 2              |           |   |    |
|   | r log out                                         |                |           |   | 03 |
|   |                                                   | Appearance     | ×         |   |    |
|   |                                                   | Theme          |           |   |    |
|   |                                                   | Main           | ς.        |   | 04 |
|   |                                                   | Side Bar Type* |           | 3 |    |
|   |                                                   | Hidden         | · · · · · |   |    |
|   |                                                   | Right To Left  | 4         |   | 05 |
|   |                                                   | Apply          | Close     |   |    |
|   |                                                   | . 44.7         |           |   |    |

Click on the Gear icon in the topright menu.

Click on Appearance

01

A popup will be shown, you can change the theme by selecting one of the themes available

You Can hide the side bar or make it mini, by selecting from the Side Bar Type dropdown

Press Apply to save the changes

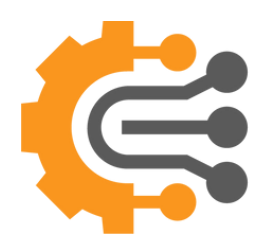

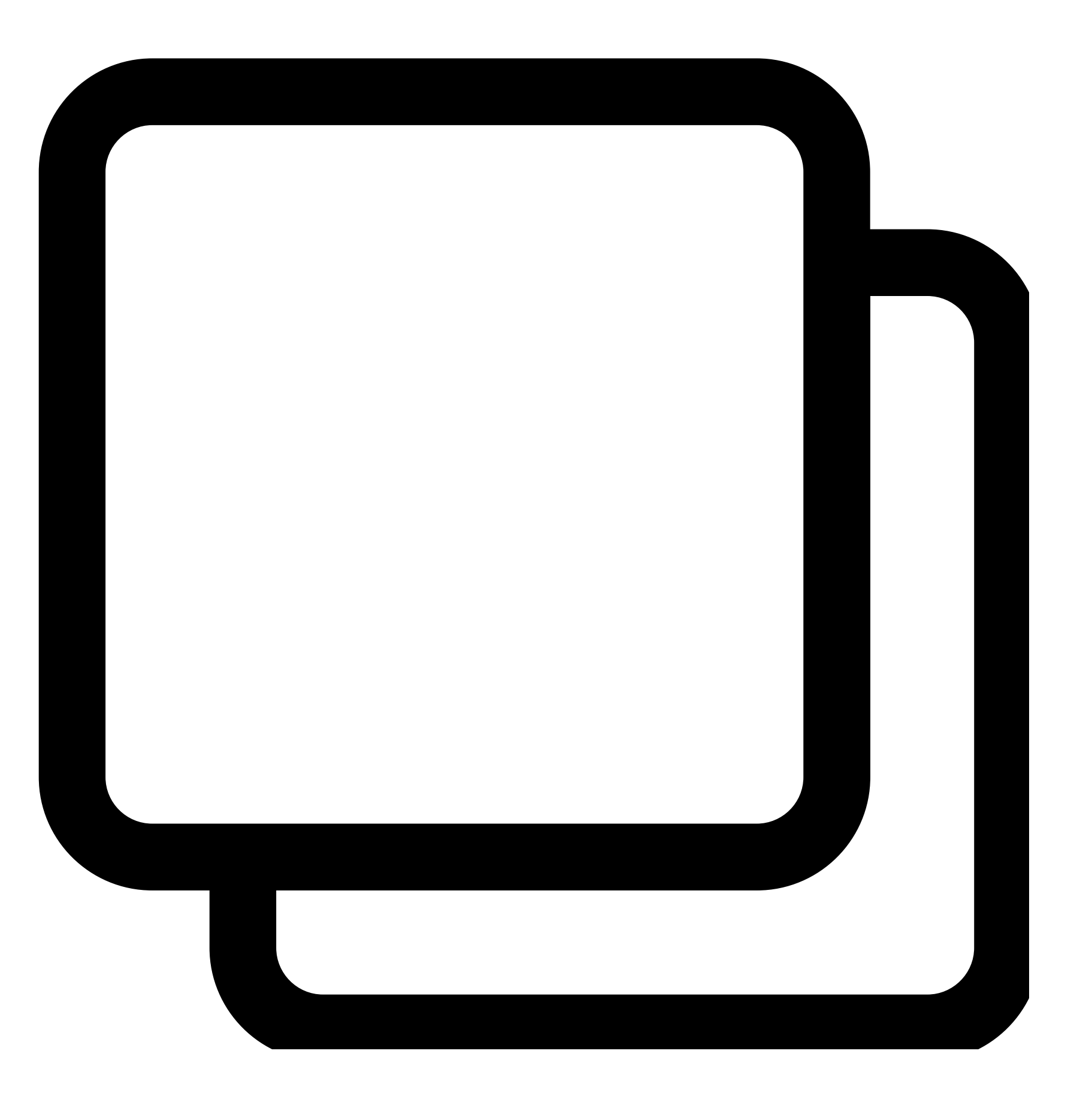

# Side Bar Design

### Where you can build your BURGER menu!

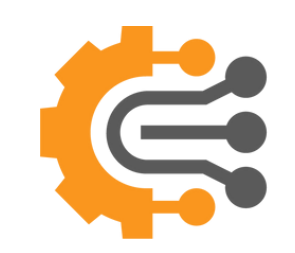

## How to Build your Menu

| • •    | •                       |                               |                          |
|--------|-------------------------|-------------------------------|--------------------------|
| 🌣 int  | ech@gmail.con<br>INTECI |                               |                          |
| 🕇 Арр  | earance                 |                               |                          |
| Cha    | nge Password            |                               |                          |
| 🖽 Side | bar Designer            |                               |                          |
|        | Intelligence            | 🛢 DATA 🛛 🛈 ALERTS 🛛 🖄 REPORTS |                          |
| → Lor  | nu + Clear Menu         |                               |                          |
|        | Groups                  | + Add Group                   | Reports                  |
|        | 🔛 Dashboard             | + / =                         | SVC Analysis Rev Vs Cost |
|        | 😝 Campaign              | + / 🛢                         | Adver Vs ADN             |
|        | I Services              | + / 🛢                         | By Adnetwork             |
|        | \$ Finance              | + / =                         | By Adnetwork Backup DK   |
|        |                         |                               | By Advertiser            |
|        |                         | + / -                         | Daily Log                |
|        |                         |                               | • DLR <b>5</b>           |
|        |                         |                               | • DLR Ma                 |
|        |                         |                               | DLR Marketing Summary    |
|        |                         |                               | Fifteen Minutes          |

02

01

03

Click on the Gear icon in the topright menu.

Click on Sidebar Designer

You will be redirected to the sidebar designer page

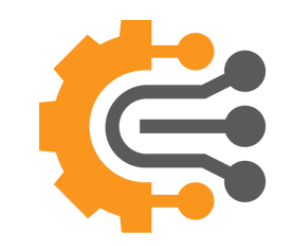

## **How to Build** your Menu

|   | Groups                | + Add Group | Reports                   |     |
|---|-----------------------|-------------|---------------------------|-----|
| 3 | 🖼 Dashboard           | - / 1       | SVC Analysis Rev Vs Cost  |     |
|   | Subscription Overview | *           | Adver Vs ADN              |     |
|   | User Base Status      |             | By Adnetwork              |     |
|   | 😝 Campaign            | + / 1       | By Adnetwork Backup DK    |     |
|   | I Services            | + / 1       | By Advertiser             |     |
|   | \$ Finance            | + / 1       |                           |     |
|   |                       |             | • DL Save O Cancel        |     |
|   | En DLR                |             |                           |     |
|   |                       |             | • DL Title*               |     |
|   |                       |             | • Fif                     |     |
|   |                       |             | Please, specify the title |     |
|   |                       |             | lcon*                     | l l |
|   |                       |             | None                      |     |
|   |                       |             | Please specify the icon   |     |

**O4** Click on Add group to create a group

> After Clicking on add group, a popup will appear to add a title and choose an icon, and then save

You can delete, edit, or expand the group but clicking on the icons

To add reports under the group, you have to drag and drop the report under the specified group

Click Clear Menu, to clear all the groups, or Click Save Menu to save your changes

# Change Password

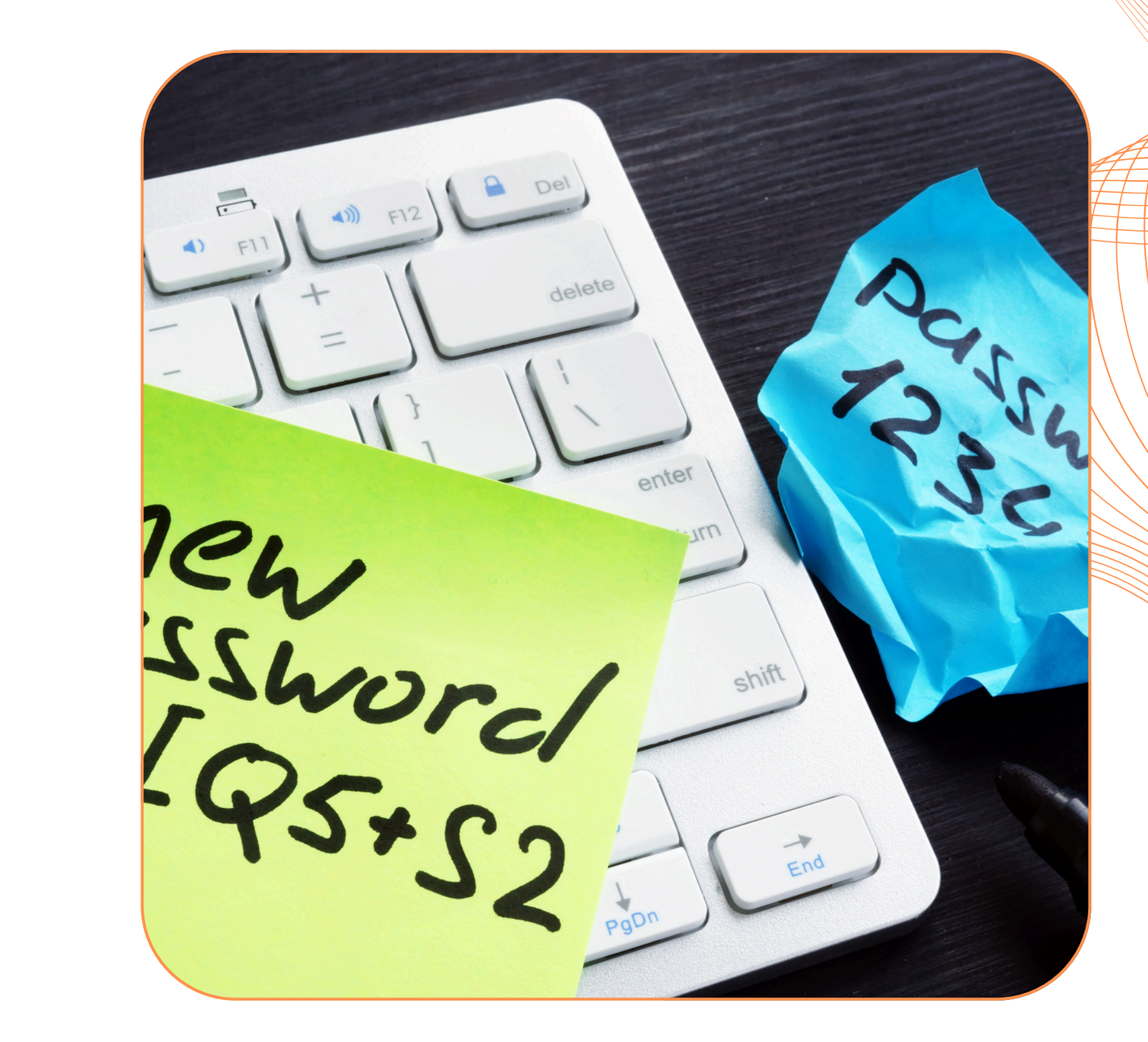

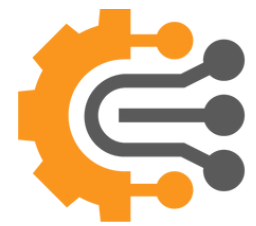

## How to Change your password

| 2        | \$         | intech@gmail.com<br>INTECH                                                    | 00 |
|----------|------------|-------------------------------------------------------------------------------|----|
| <b>Q</b> | ħ          | Appearance                                                                    | 02 |
|          |            | Change Password                                                               |    |
|          | ⊞          | Sidebar Designer                                                              | 03 |
|          | <b> </b> + | Log Ou Current Password* I Please, specify the current password New Password* | 04 |
|          |            | Please, specify the new password Confirmed Password*                          | 05 |
|          |            | Please, specify the confirmed password                                        |    |

Click on the Gear icon in the topright menu.

Click on Change Password

01

A popup will be shown, to change your password

Put your current password, then put your new password and then confirm the new password

Press Change button to change your password

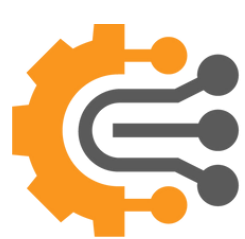

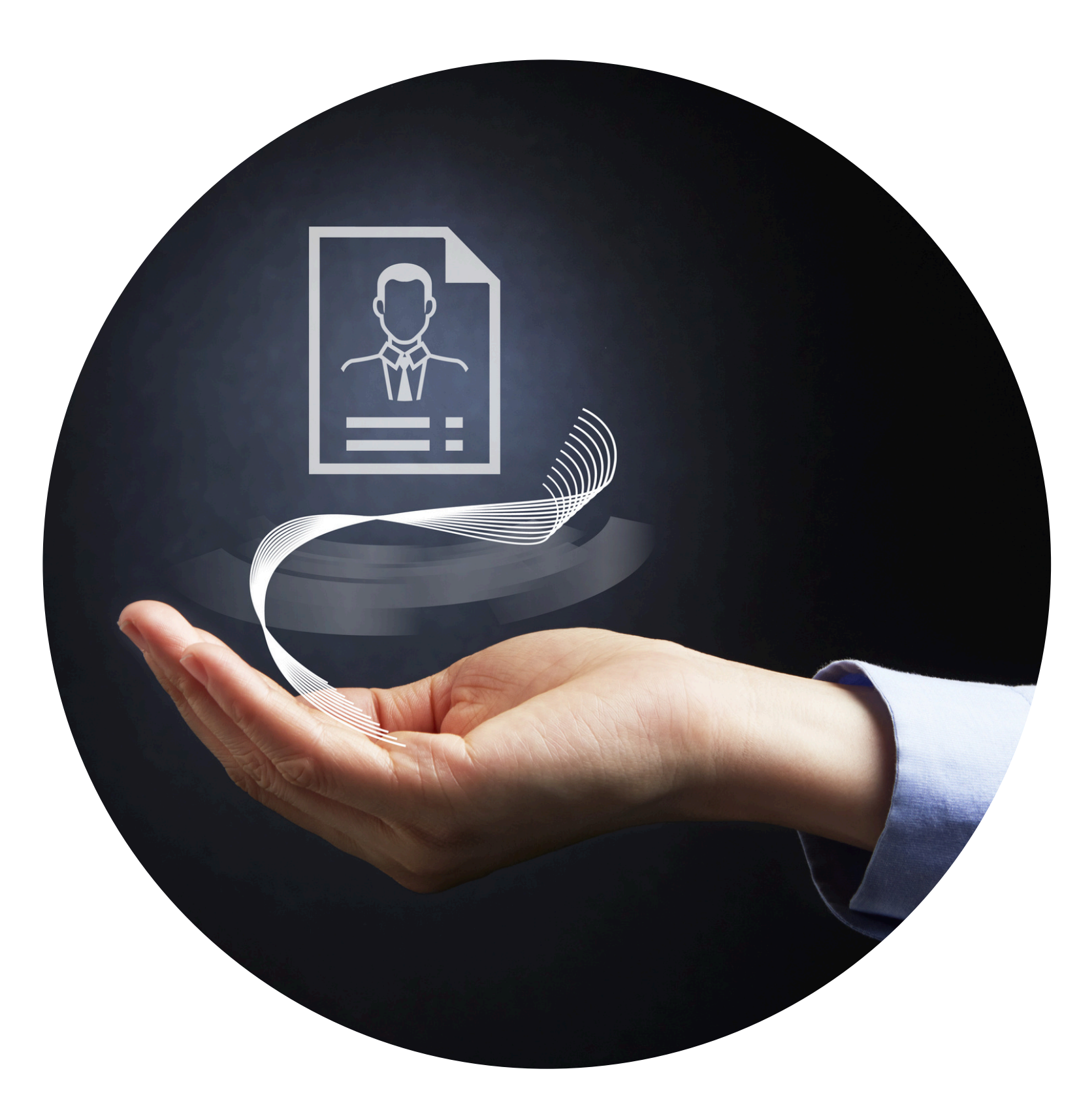

Where you can manage your info, billing, and subscription

### **Profile Info**

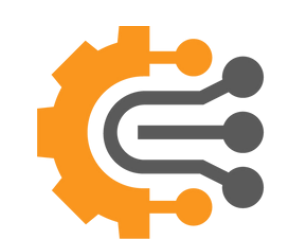

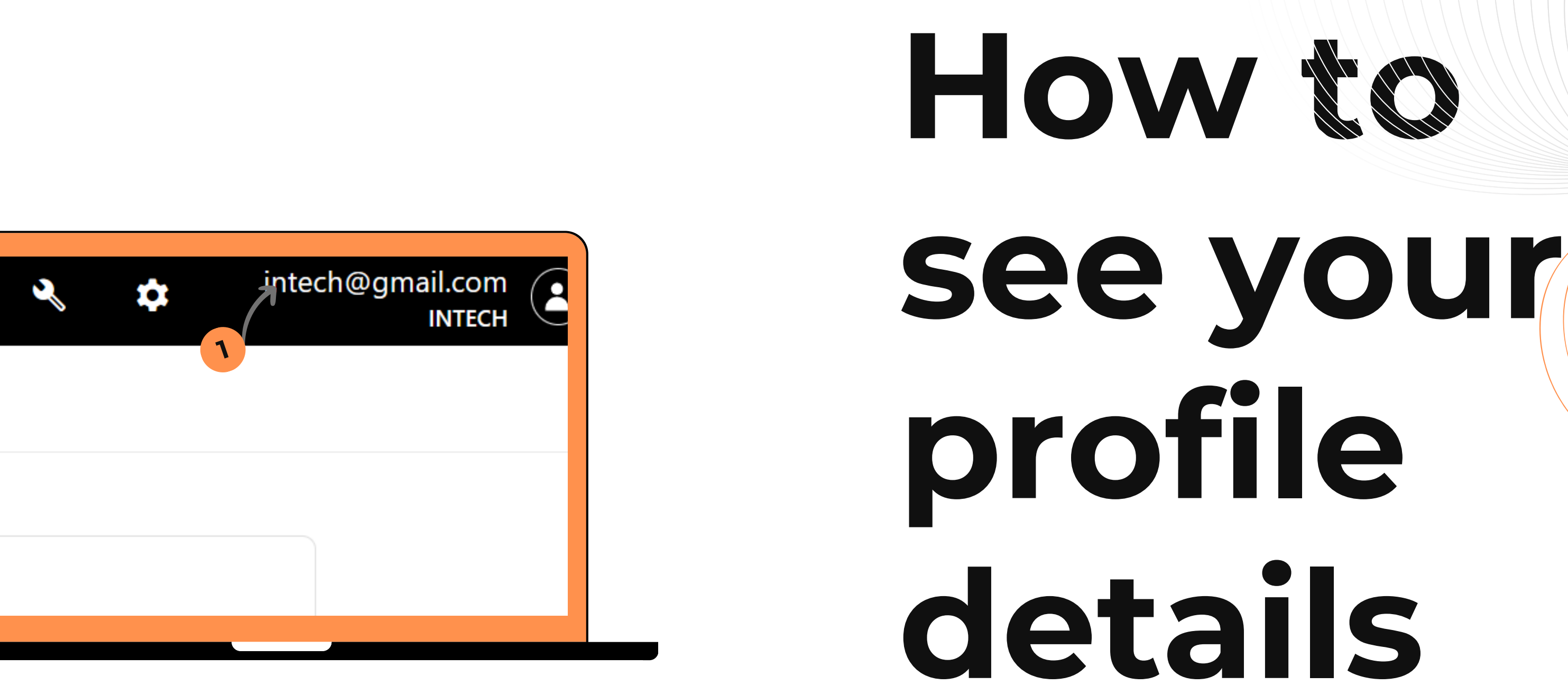

Click on your email or Profile Icon on the top right menu

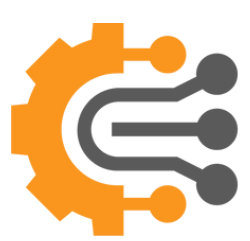

| ≡ 🕼 Intelligence                               |                    | . ALERTS | K REPORTS                       | 💒 🔦 🌩 <sup>dav</sup> |
|------------------------------------------------|--------------------|----------|---------------------------------|----------------------|
| ■ Dashboard ■ User Info   ा Subscriptions      | D Billing          |          |                                 |                      |
| Dashboard                                      |                    |          |                                 |                      |
| S Cancel Subscription                          |                    |          |                                 |                      |
|                                                |                    |          |                                 |                      |
| Essentials                                     |                    |          |                                 |                      |
| Subscription ID: 8d38c422-a49f-4df6-aec9-fcb   | f21cc492a          |          | Subscription name: Starter Plan |                      |
| Current billing period: 12-02-2025 - 11-08-202 | 7                  |          | Plan Name: Starter Plan         |                      |
| currency: 05D                                  |                    |          | Status: Active                  |                      |
|                                                |                    |          |                                 |                      |
| Latest billed amount                           | Invoices over time |          |                                 |                      |
| US\$5,046.58                                   | 6000K              |          |                                 |                      |
| Invoice E0400ULBH3 generated on                | 5000K              |          |                                 |                      |
| 25/12/2024                                     | 3000K              |          |                                 |                      |
| Download View involces                         | 2000К              |          |                                 |                      |
|                                                | 1000K              |          |                                 |                      |
|                                                | 25/08 25/10        | 25/12    |                                 |                      |
|                                                | Tetel              |          |                                 |                      |
|                                                |                    |          |                                 |                      |
|                                                | 0393.03 K          |          |                                 |                      |
|                                                |                    |          |                                 |                      |
| Data Storage                                   |                    |          |                                 |                      |
|                                                |                    |          |                                 |                      |
|                                                |                    |          |                                 |                      |
|                                                |                    |          |                                 |                      |

## Dashboard

You will be redirected to the Dashboard Page where you can see a summary of your subscription, billing and consumption

| 🗏 僕 Inte       | lligence    |                 |           | () ALERTS | K REPORTS |  |  |
|----------------|-------------|-----------------|-----------|-----------|-----------|--|--|
| Dashboard      | 👗 User Info | 密 Subscriptions | D Billing |           |           |  |  |
| User Info      |             |                 |           |           |           |  |  |
| Organization   |             |                 |           |           |           |  |  |
| Dntech         |             |                 |           |           |           |  |  |
|                |             |                 |           |           |           |  |  |
| Name*          |             |                 |           |           |           |  |  |
| Dntech         |             |                 |           |           |           |  |  |
|                |             |                 |           |           |           |  |  |
| Email*         |             |                 |           |           |           |  |  |
| davidnassif67@ | gmail.com   |                 |           |           |           |  |  |
|                |             |                 |           |           |           |  |  |
| Description    |             |                 |           |           |           |  |  |
|                |             |                 |           |           |           |  |  |
|                |             |                 |           |           |           |  |  |
|                |             |                 |           |           |           |  |  |
| Update Profi   | le          |                 |           |           |           |  |  |
|                |             |                 |           |           |           |  |  |
|                |             |                 |           |           |           |  |  |
|                |             |                 |           |           |           |  |  |
|                |             |                 |           |           |           |  |  |

## User Info

In User Info tab, you can update your profile and change your password

| 🗏 🌊 Intelligence        |               |           | DATA I I ALERTS | REPORTS |  |  |  |
|-------------------------|---------------|-----------|-----------------|---------|--|--|--|
| ■ Dashboard ▲ User Info | Subscriptions | 3 Billing |                 |         |  |  |  |
| Subscription            |               |           |                 |         |  |  |  |
| Plan Name               | Reports       | Alerts    | Users           | Storage |  |  |  |
| TestPlan1               | 2             |           | 2               | 1000    |  |  |  |
| Starter Plan            | 15            |           | 3               | 10000   |  |  |  |
| Plan 1                  |               |           |                 | 120     |  |  |  |
| Premium Plan            |               |           | 30              | 250000  |  |  |  |
| Professional Plan       |               |           | 20              | 200000  |  |  |  |
|                         |               |           |                 |         |  |  |  |

# Subscription

On the Subscription page, you can see your current package with its benefits and you can resize your package anytime!

| hbad L User Info Es Subscription Billing     ng Invoices     hcel Subscription lef Management     ice Number Customer Name Date     Total Amount SI     001 John Doe        001 John Doe        002 Jane Smith           003 Michael Johnson                          1           1           1           1           1 <b>Otable Johnson Otable Johnson Otable Johnson Otable Johnson Otable Johnson Otable Johnson Otable Johnson</b>                                                                                                    | 🔆 Intelligence                  |                 | () ALERTS KEPORTS    |              | ٩    |
|----------------------------------------------------------------------------------------------------|---------------------------------|-----------------|----------------------|--------------|------|
| ng Invoices                                                                                                    | board 🔺 User Info 🖄 Subscript   | tions D Billing |                      |              |      |
| Imagement       Date       Total Amount       St         Imagement       Imagement       Image                                                                                                    | ng Invoices                     |                 |                      |              |      |
| Customer Name       Date       Total Amount       St                                                                                                    | cel Subscription 🛛 🛱 Management |                 |                      |              |      |
| Image: Control of the second of the second of the | ce Number                       | Customer Name   | Date                 | Total Amount | Stat |
| O1       John Doe       2025-01-01       300       U         O2       Michael Johnson       2025-01-10       450       R         O4       Emily Davis       2025-01-15       200       R                                                                                                    | 27 T                            | × ×             | month/day/year 🛅 🍸 🏋 | 1 T          |      |
| 002       Jane Smith       2025-01-05       300       1         003       Michael Johnson       2025-01-15       200       Rei         004       Emily Davis       2025-01-15       200       Rei                                                                                                    | 001                             | John Doe        | 2025-01-01           | 150          | Paic |
| 003       Michael Johnson       2025-01-10       450       Pr         004       Emily Davis       2025-01-15       200       Fr                                                                                                    | 002                             | Jane Smith      | 2025-01-05           | 300          | Unț  |
| -004 Emily Davis 2025-01-15 200 Fa                                                                                                    | 003                             | Michael Johnson | 2025-01-10           | 450          | Paic |
|                                                                                                    | 004                             | Emily Davis     | 2025-01-15           | 200          | Fail |
|                                                                                                    | <b>▲ 1 ▶ ▶</b>                  |                 |                      |              |      |
|                                                                                                    |                                 |                 |                      |              |      |

## Billing

On the Billing page, you can see all the transactions with their status

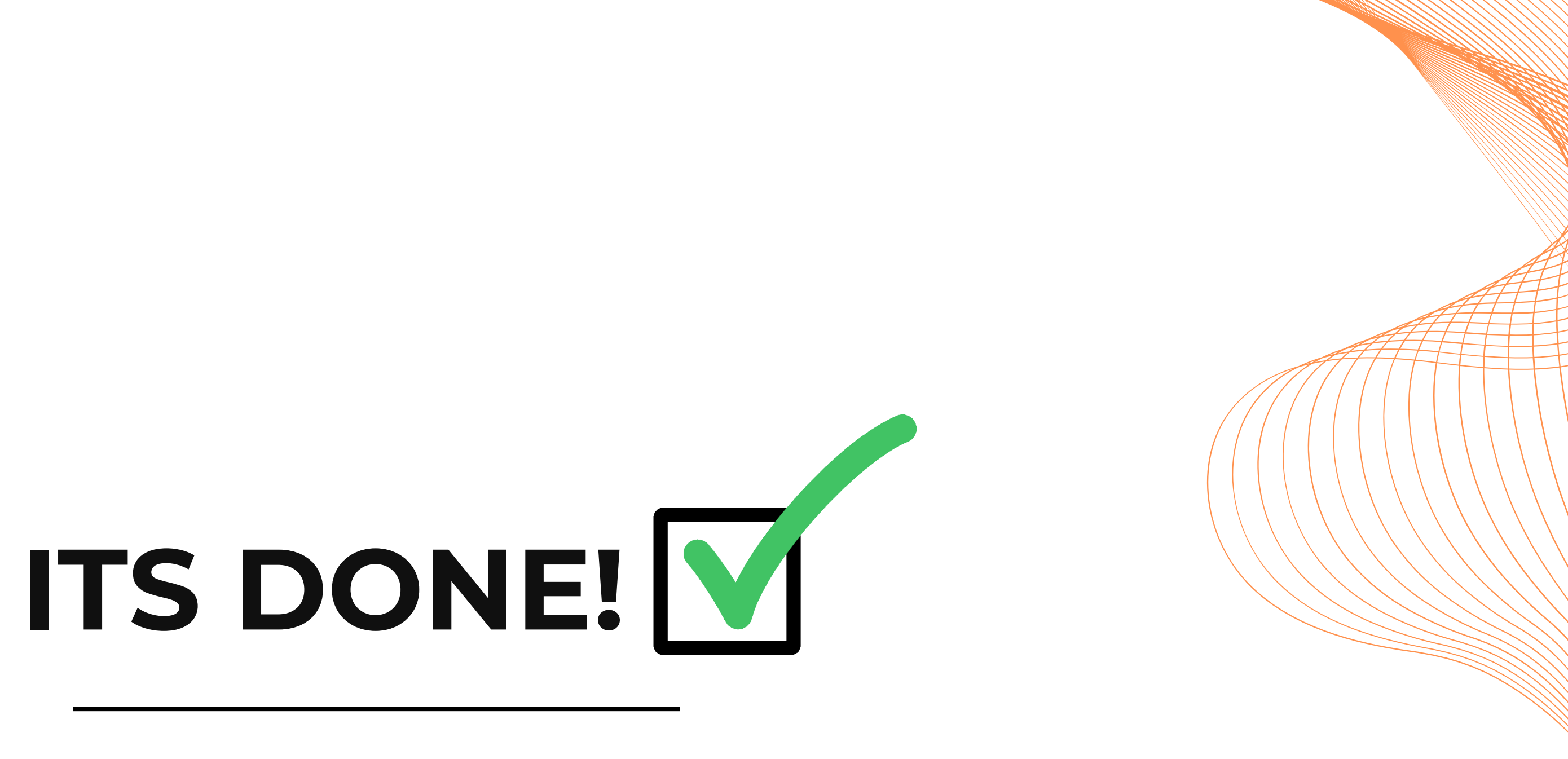

Now it's time to put it into action!" 🚀

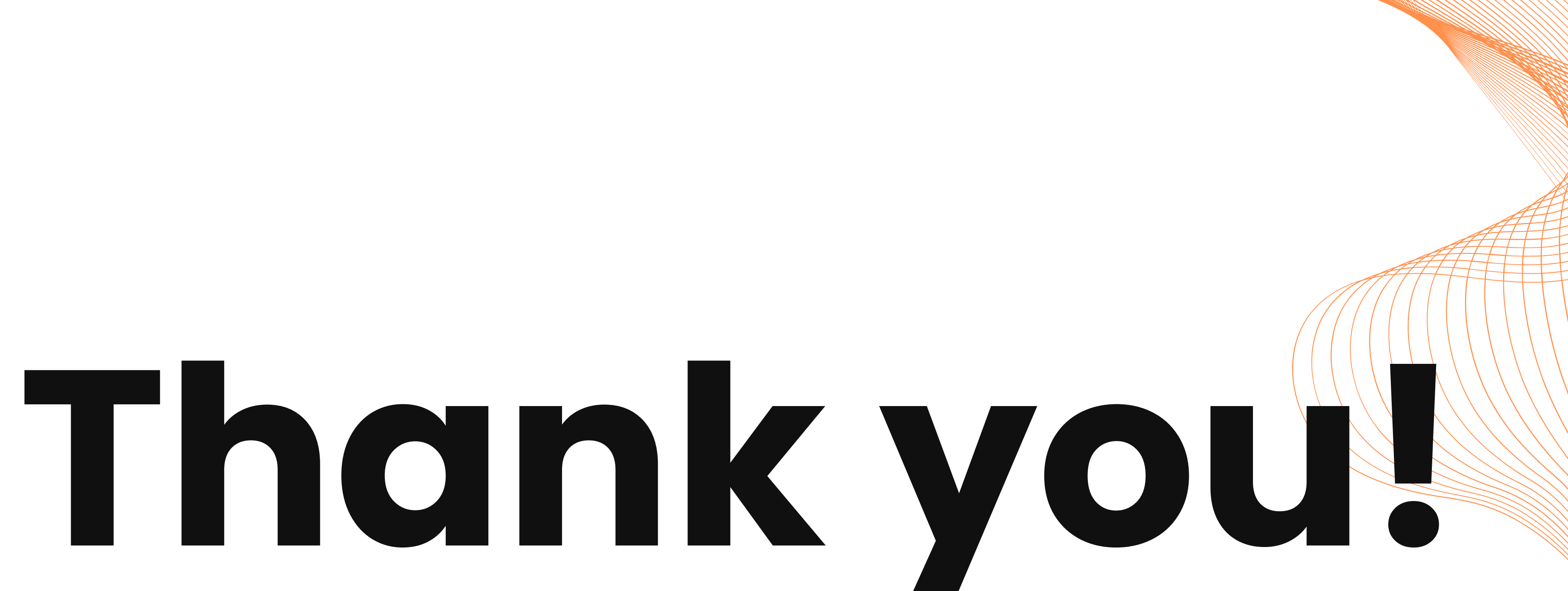

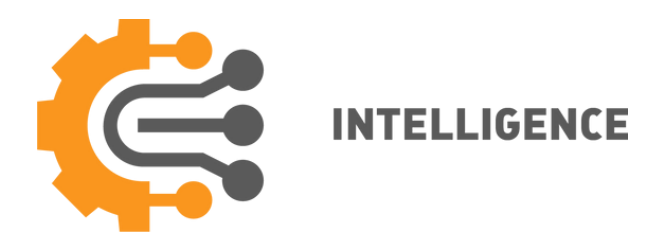